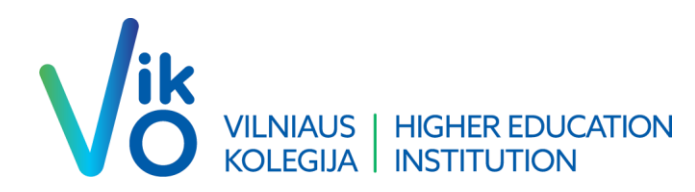

# **Double Authentication Instructions**

We. Business. Here.

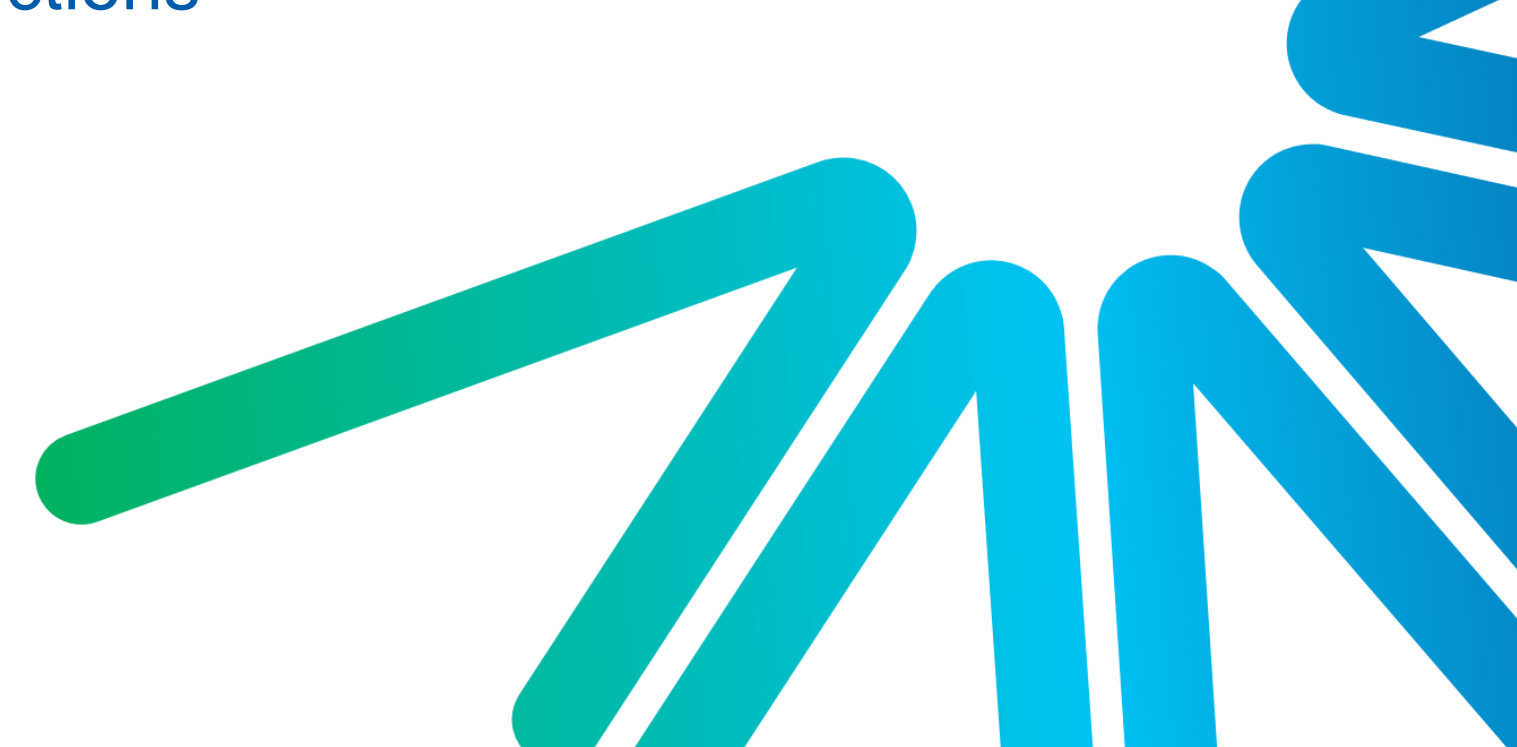

For the security of your account, we use double authentication via SMS or app.

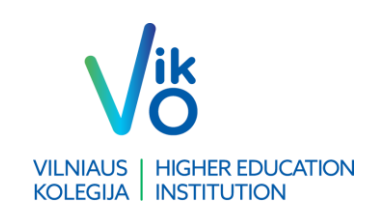

We start all the steps with this link - <u>Sign in to your</u> <u>account (microsoftonline.com)</u>

Enter your email address.

After you have entered your email address, click <u>Next</u>, enter your password and click <u>Next</u> again.

| Microsoft             |        |      |
|-----------------------|--------|------|
| Sign in               |        |      |
| Email, phone, or S    | kype   |      |
| No account? Create o  | oned   |      |
| Can't access your acc | count? |      |
|                       | Back   | Next |
|                       |        |      |
|                       |        |      |

In this step, you are asked to confirm the double authentication method of your choice.

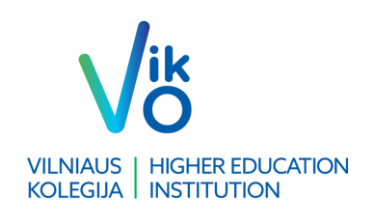

Choose I want to setup a different method.

If the app-based authentication (via SmartID) is suitable for you, click Next.

Further instruction (EN) - <u>Download Microsoft</u> Authenticator - Microsoft Support

## Keep your account secure

Your organization requires you to set up the following methods of proving who you are.

## Microsoft Authenticator

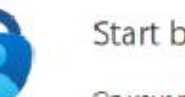

### Start by getting the app

On your phone, install the Microsoft Authenticator app. Download now

After you install the Microsoft Authenticator app on your device, choose "Next".

I want to use a different authenticator app

I want to set up a different method

Skip setup

Next

You will be redirected to another page. Choose to authenticate by phone - click <u>Phone</u>, then <u>Next</u>.

Choose a <u>country</u> based on your phone number and enter your <u>phone number</u>. Then select <u>Text me a</u> <u>code</u>. Press <u>Next</u> again.

| Your organization re                                            | equires you to set up the following methods of provin | ig who you are.            |
|-----------------------------------------------------------------|-------------------------------------------------------|----------------------------|
| Phone                                                           |                                                       |                            |
| You can prove who you are by                                    | answering a call on your phone or texting a code to   | your phone.                |
| What phone number would yo                                      | ou like to use?                                       |                            |
| United States (+1)                                              | Enter phone number                                    |                            |
| Text me a code                                                  | Choose a different method $~	imes~$                   |                            |
| Call me<br>Message and data rates may<br>and cookies statement. | Which method would you like to use?                   | and some and Person        |
|                                                                 | Phone ~                                               | nis or service and Privacy |
|                                                                 | Authenticator app                                     |                            |
|                                                                 | Phone                                                 |                            |
| want to set up a different met                                  | Email                                                 | Skip setup                 |

| Phone                                                                                                    |               |
|----------------------------------------------------------------------------------------------------|---------------|
| You can prove who you are by answering a call on your phone or texting a code to your phone.                               |               |
| What phone number would you like to use?                                                                                   |               |
| Lithuania (+370) 🗸                                                                                                    |               |
| Call me Message and data rates may apply. Choosing Next means that you agree to the Terms of servic and cookies statement. | e and Privacy |
|                                                                                                    | Next          |
| I want to set up a different method                                                                                        | Skip setup    |

Keep your account secure Your organization requires you to set up the following methods of proving who you are.

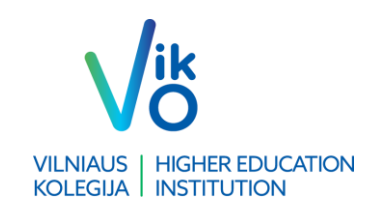

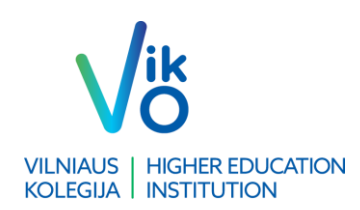

### Keep your account secure

Your organization requires you to set up the following methods of proving who you are.

Enter the <u>6-digit code</u> you received in the message box and press <u>Next</u>.

| Phone                                               |                       |            |
|-----------------------------------------------------|-----------------------|------------|
| We just sent a 6 digit code to +370 6<br>Enter code | Enter the code below. |            |
|                                                     |                       | Back Next  |
| want to set up a different method                   |                       | Skip setup |

After that, all you have to do is accept and confirm that your registration is successful by clicking <u>Next</u> on the following pages.

### Keep your account secure

| Your organization requires you to set up the following methods of proving who y | ou are.    |
|---------------------------------------------------------------------------------|------------|
| Phone                                                                           |            |
| SMS verified. Your phone was registered successfully.                           |            |
|                                                                                 | Next       |
|                                                                                 | Skip setup |

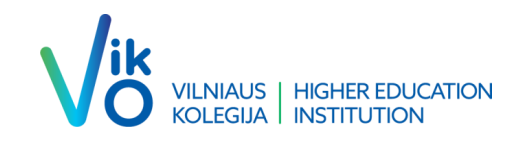

# Congratulations! You have successfully authentified

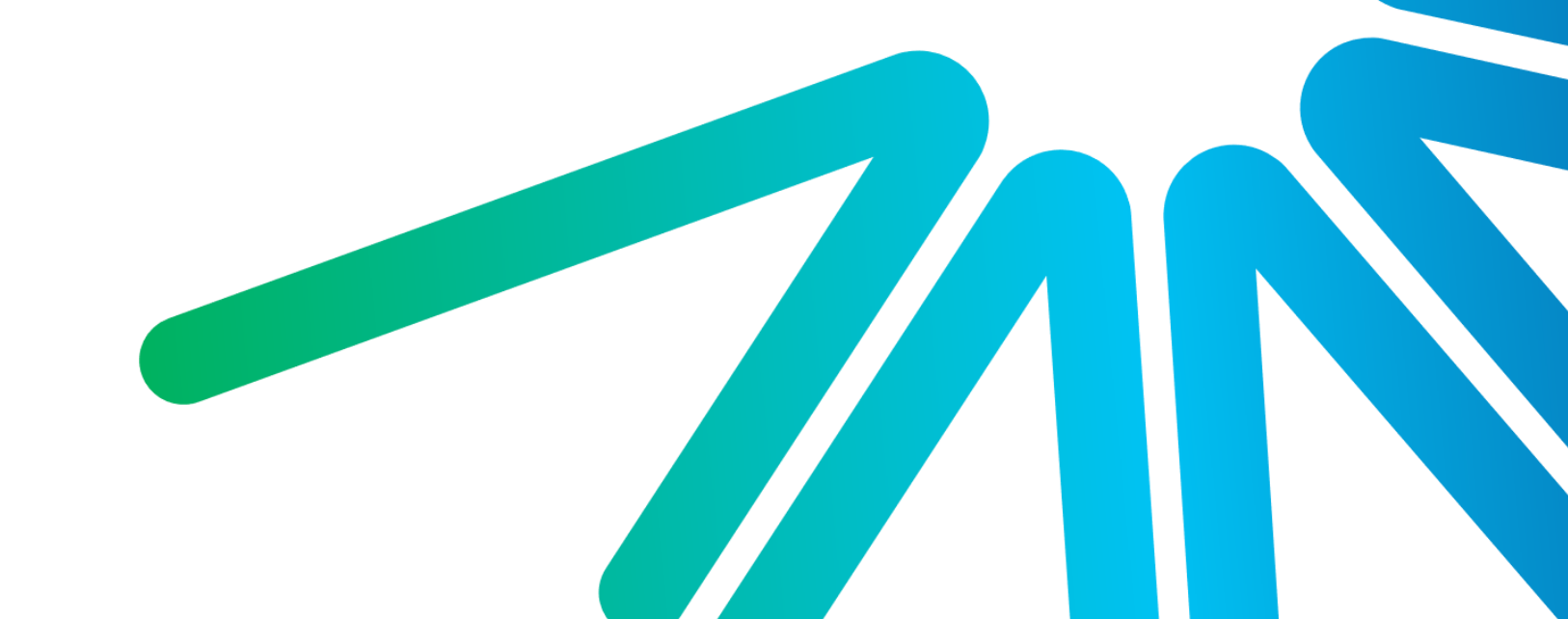